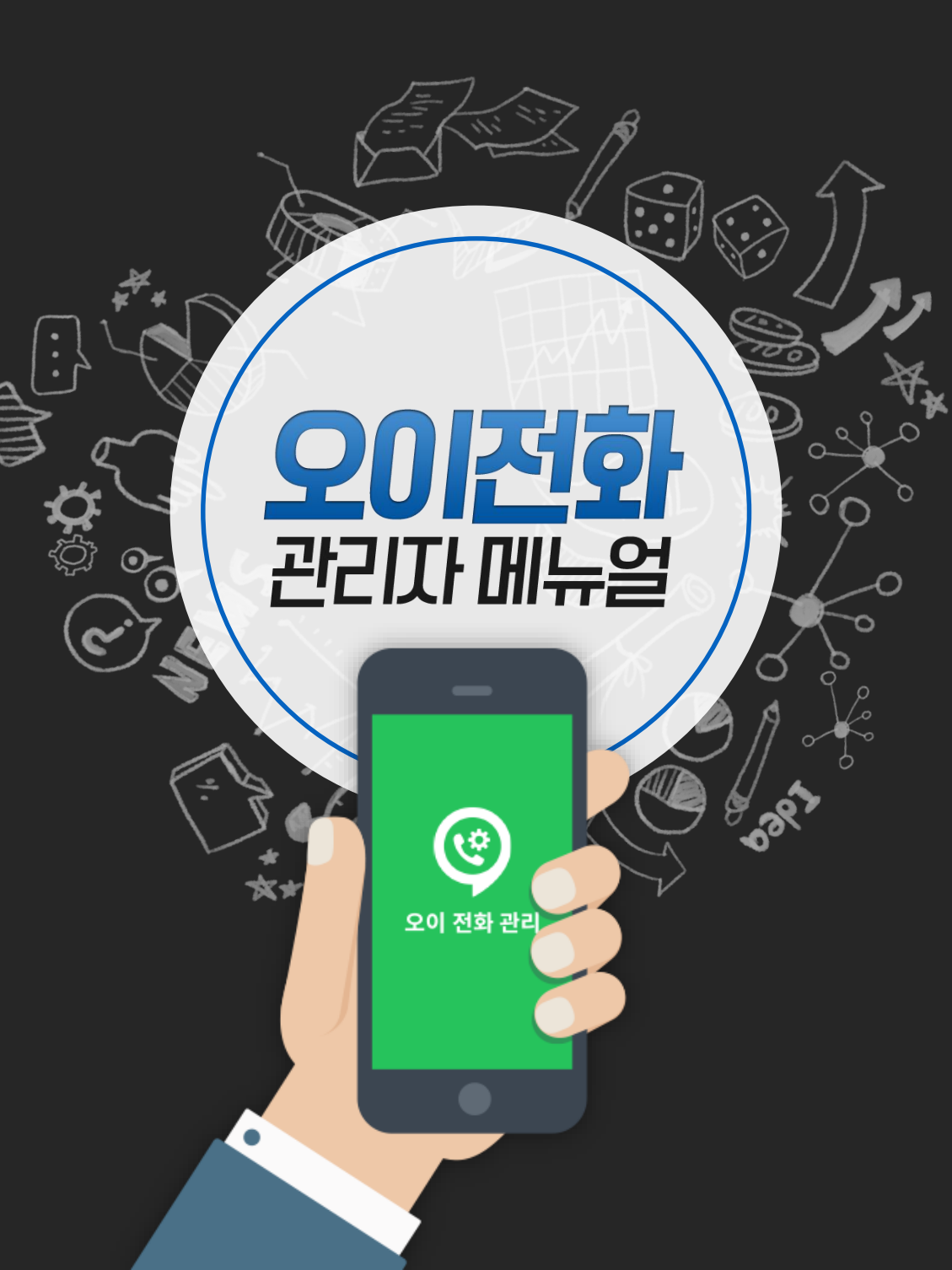

## 오이 전화 · <mark>관리자용</mark>

# <mark>오이 전화</mark>는 이런 경우에 사용하세요~

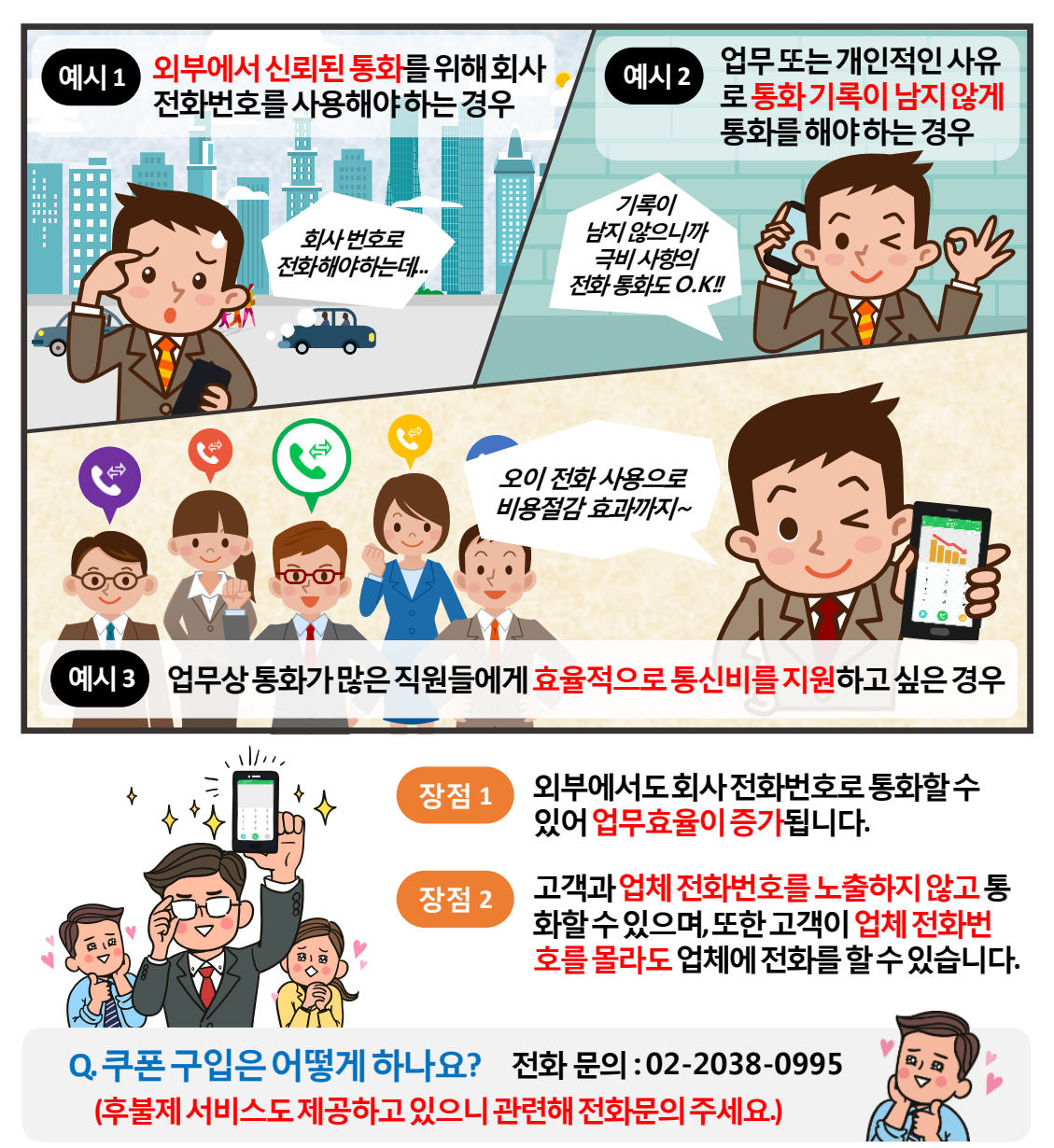

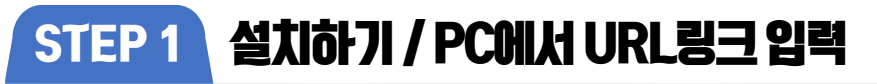

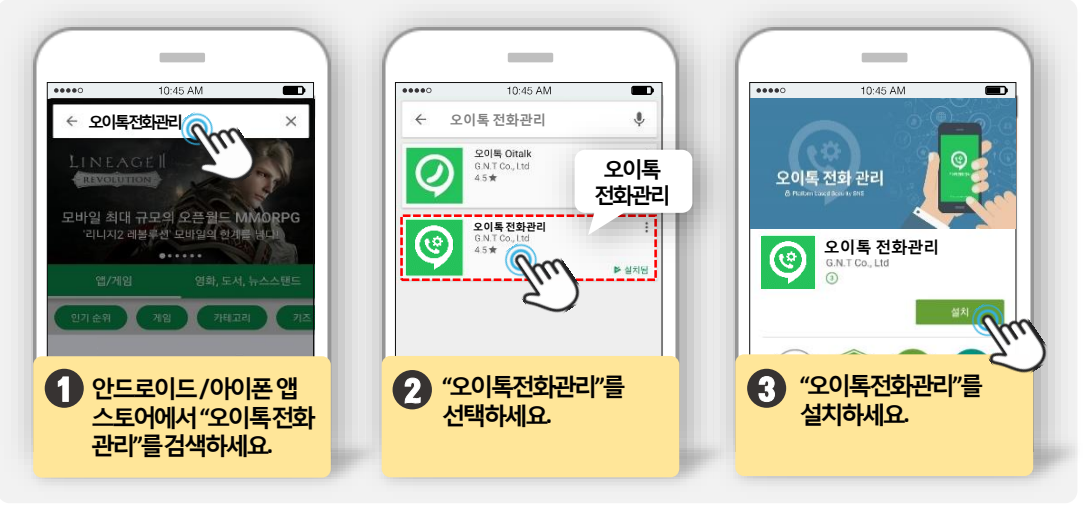

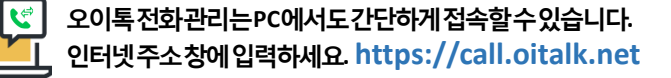

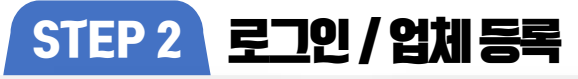

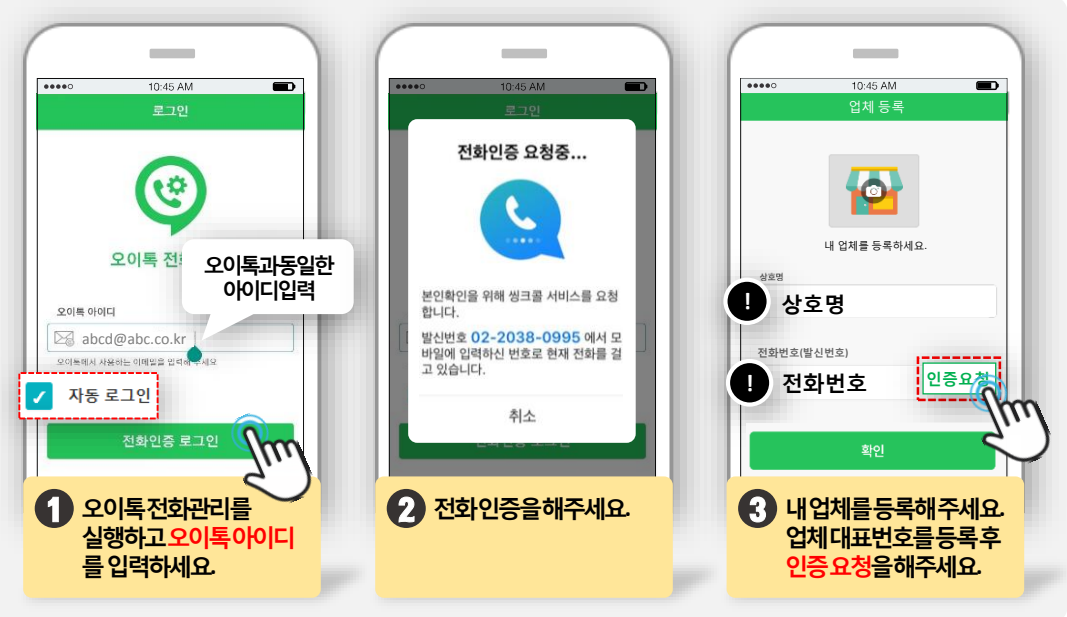

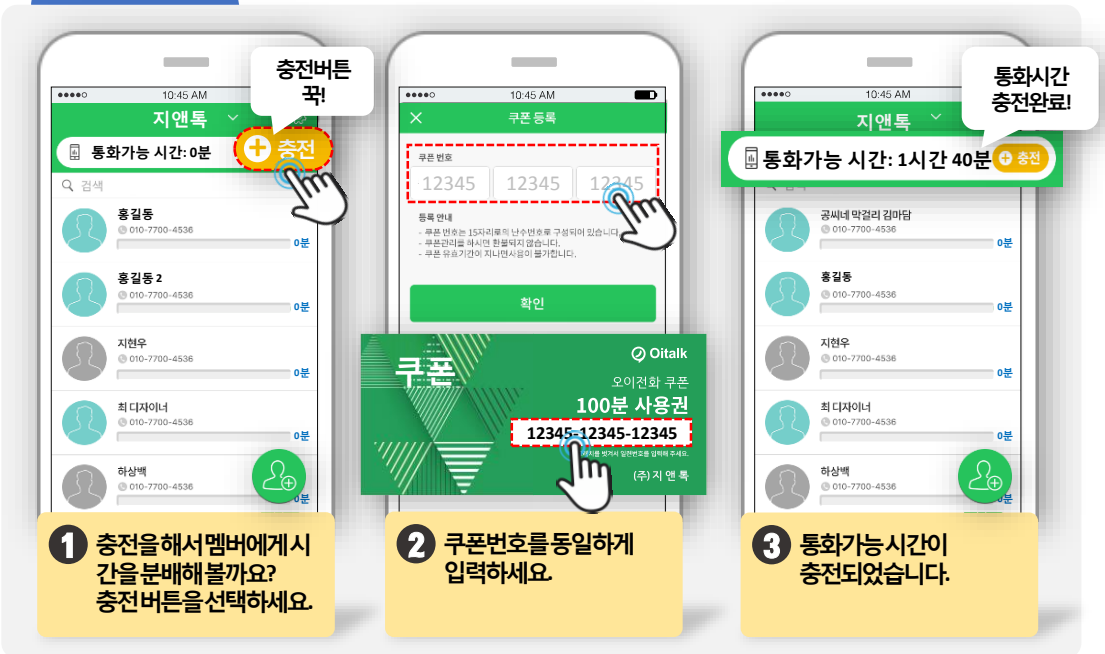

### STEP 4 충전하기 / 쿠폰 등록

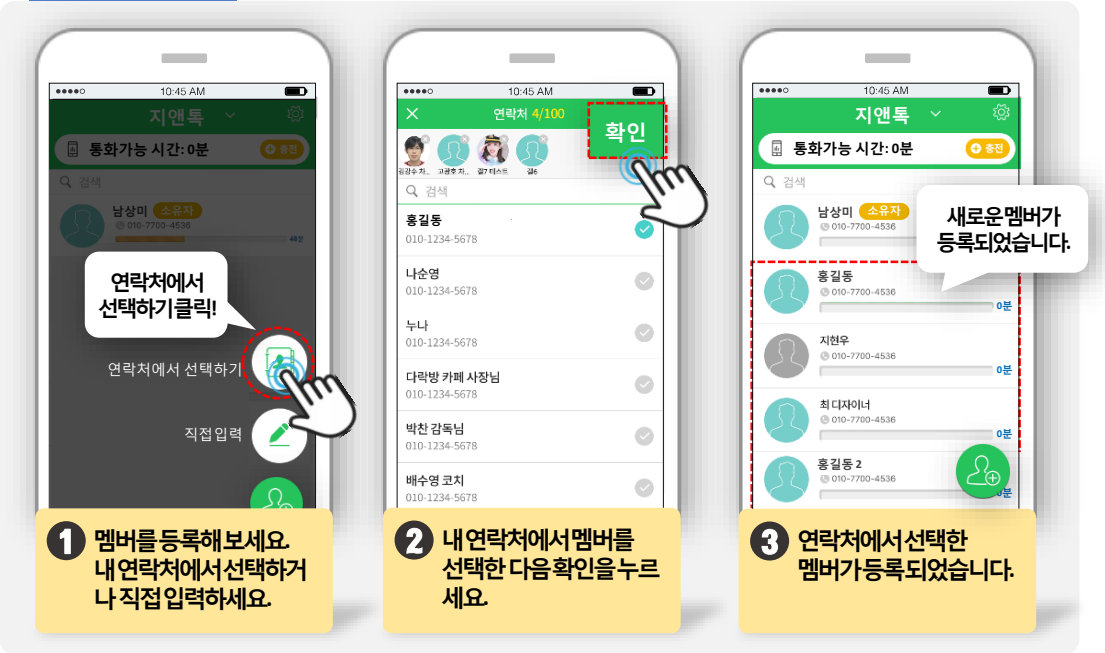

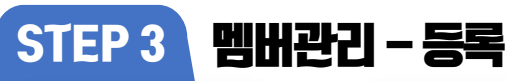

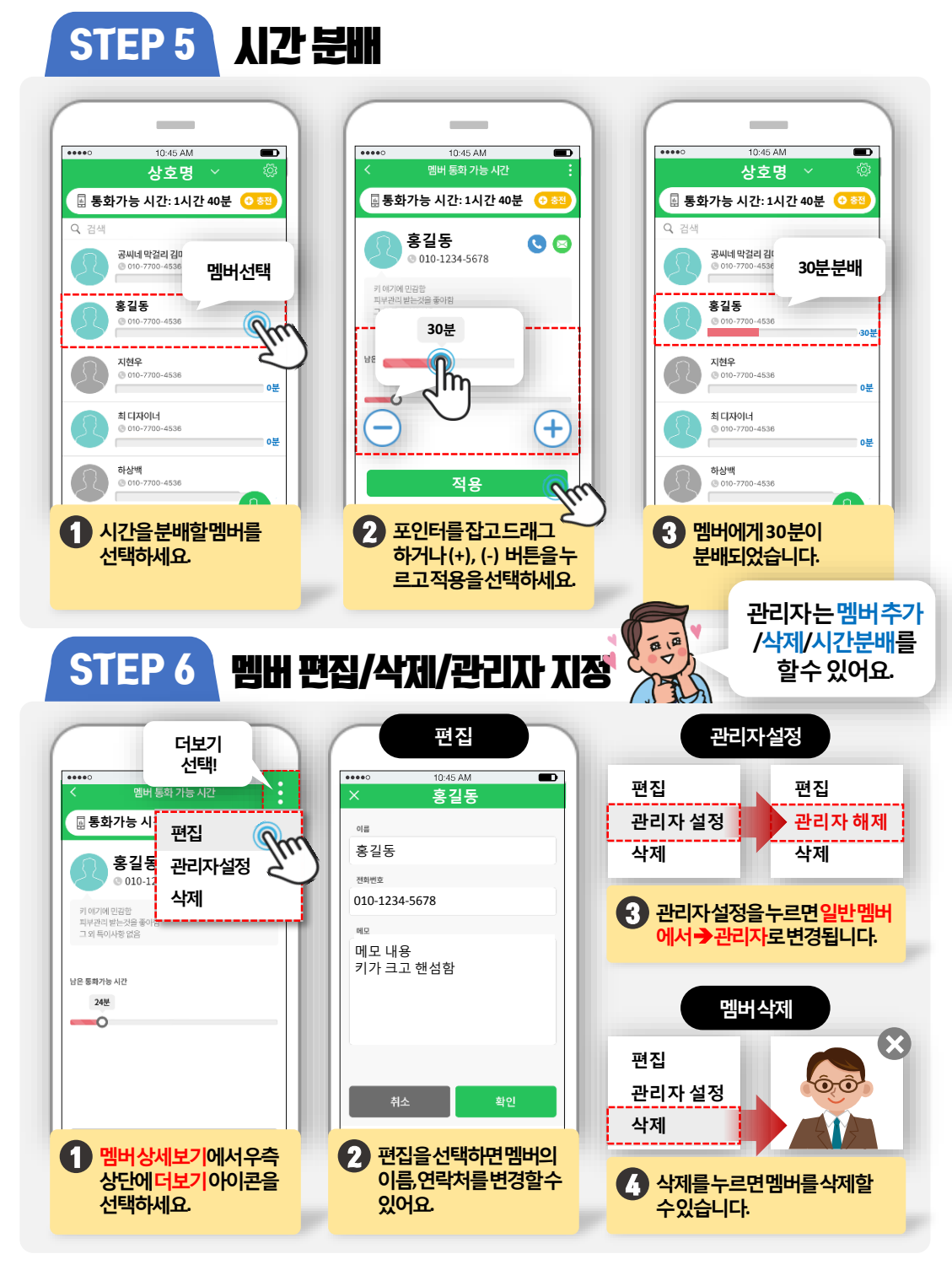

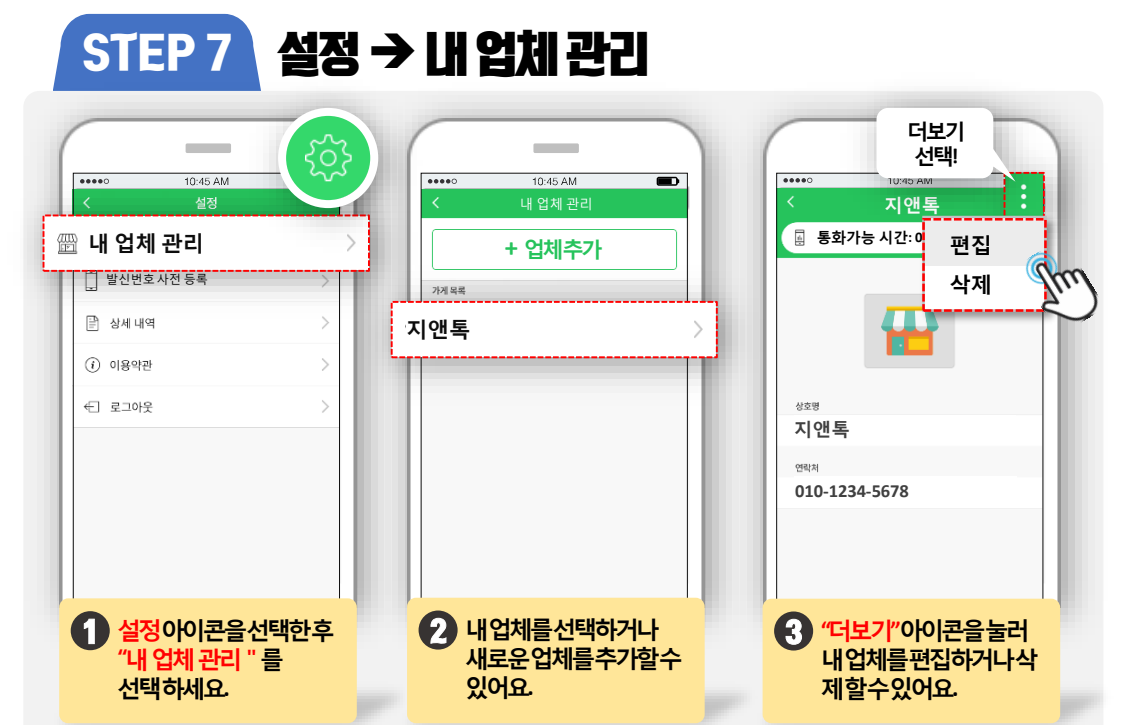

#### STEP 8 설정 → 상세 내역

| ○ 10:45 AM <                       | ••••• 10:45 AM<br>< 상세 내역                                                 | ・・・・・ ・・・・ ・・・・ ・・・・ ・・・・ ・・・・ ・・・・ ・・・・ ・・・・ ・・・・ ・・・・ ・・・・ ・・・・ ・・・・ ・・・・ ・・・・ ・・・・ ・・・・ ・・・・ ・・・・・ ・・・・・ ・・・・・ ・・・・・ ・・・・・・ |
|------------------------------------|---------------------------------------------------------------------------|----------------------------------------------------------------------------------------------------|
| [] 발신번호사전 등록 >                     |                                                                           |                                                                                                    |
| ③ 이용약관     >                       | 2017/04/09 17:56 <b>탭이동</b> 가신<br>쿠폰 충전<br>2017/04/09 09:05 1시간           | 2017/04/09 17:56     탭이동       공씨네 막걸리<br>2017/04/09 09:05     30분                                                             |
| € 로그야웃 >                           | 쿠폰 충전<br>2017/04/08 14:11     1시간       쿠폰 충전     1시간       쿠폰 충전     1시간 | 최 디자이너 10분<br>2017/94/05 14:11 10분<br>유토피아 사정 14:05 10분                                                                        |
|                                    | · 2017/04/05 14:05<br>쿠폰 충천<br>2017/04/08 13:56 14/12                     | 유토피아 사장<br>2017/04/08 19:66 10분<br>2017/04/08 19:56                                                                            |
|                                    |                                                                           | 공씨네 약걸리 10분<br>2017/94/08 13:56 10분<br>2017/94/08 13:56 20분                                                                    |
| 설정아이콘을선택한후<br>"상세 내역 " 를<br>선택하세요. | 2 상세내역에서쿠폰 충전<br>내역과시간분배내역을<br>확인할수있어요.                                   | 3 탭을이동해시간분배<br>내역을볼수있어요                                                                                                    |

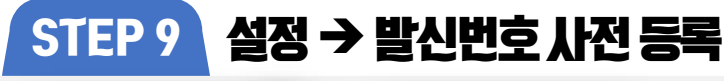

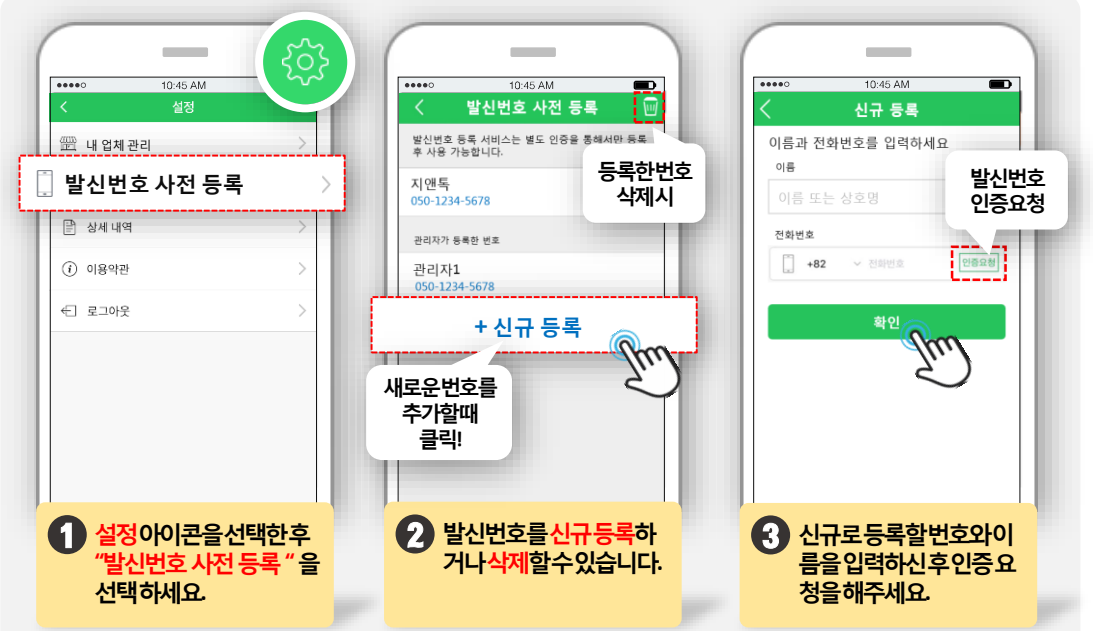

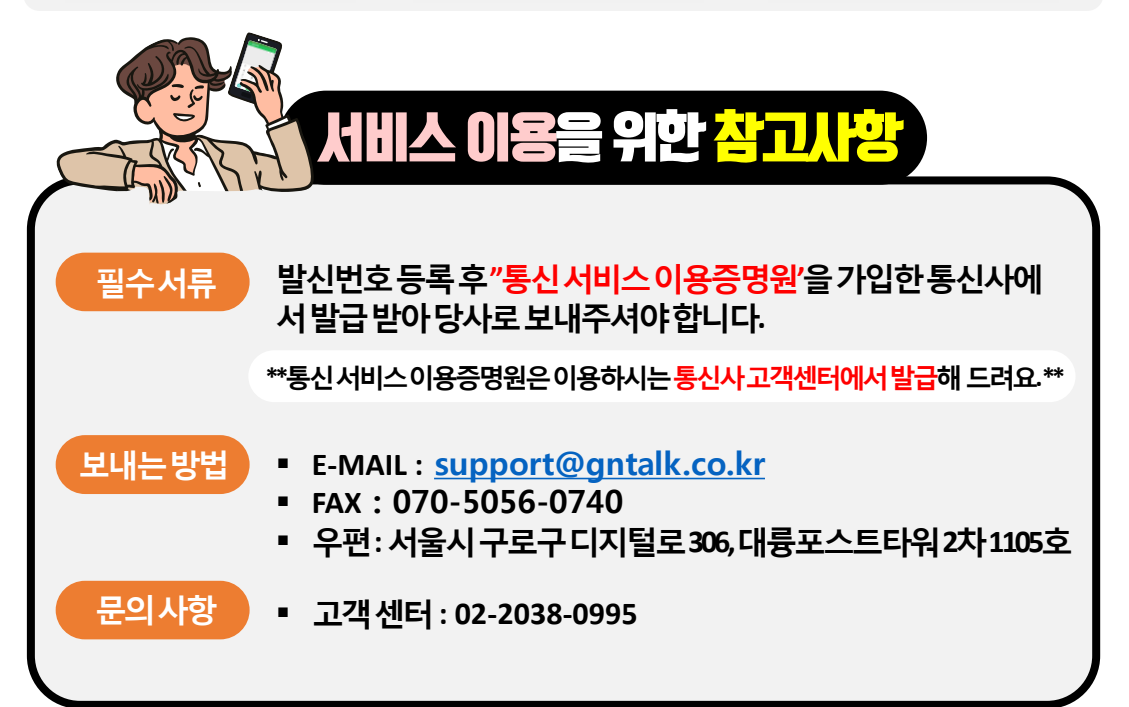

### PC에서도 동일한 기능을 이용해 보세요.

|                        | 로그인          |                 |                      |               |
|------------------------|--------------|-----------------|----------------------|---------------|
|                        | <b>(</b>     | 인터넷격<br>https:/ | 주소창에입력<br>/call.oita | 하세요.<br>lk.ne |
|                        | 오이톡 전화 관리    |                 |                      |               |
| 오이톡 아이디                |              |                 |                      |               |
| ▷ 아이디(이메일 주소)          |              |                 |                      |               |
| 오이톡에서 사용하는 이메일을 입력해 주세 | <b>ब</b> ि स |                 |                      |               |
| 자동 로그인                 |              |                 |                      |               |
|                        | 전화인증 로그인     |                 |                      |               |
|                        |              |                 |                      |               |
|                        |              |                 |                      |               |

PC에서주소를입력하고오이톡아이디를입력후전화인증을요청하세요.

|                | 르ㄱ이                                                           |  |  |
|----------------|---------------------------------------------------------------|--|--|
|                | 전화인증 요청중                                                      |  |  |
|                |                                                               |  |  |
| 오이톡 아이티        | 본인 확인을 위해 씽크콜 서비스를 요청합니<br>다.                                 |  |  |
| 오이톡에서 사용하는 이메일 | 발신번호 <b>02-2038-0995</b> 에서 모바일에 가<br>입하신 번호로 현재 전화를 걸고 있습니다. |  |  |
| 자동 로그인         | 취소                                                            |  |  |
|                | 전화인증 로그인                                                      |  |  |
|                |                                                               |  |  |

2 전화인증이완료되면정상적으로 사용이 가능합니다.